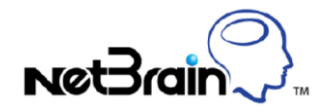

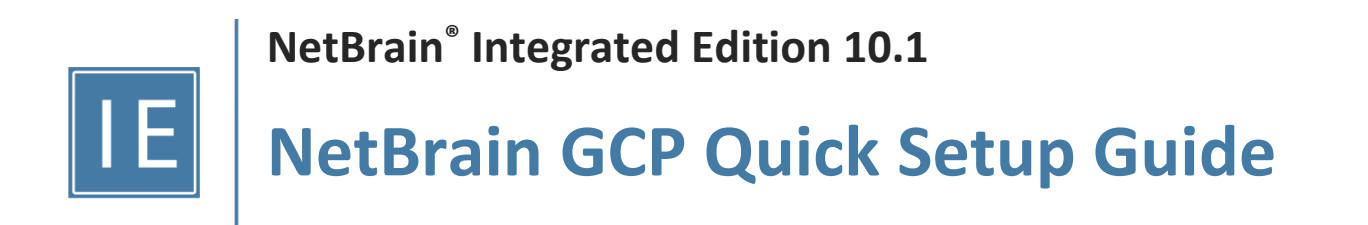

Version 10.1 | Last Updated 2023-09-04 Copyright ©2004-2022 NetBrain Technologies, Inc. All rights reserved.

# Contents

| 1. | Set  | Up GCP API Access                           |
|----|------|---------------------------------------------|
|    | 1.1. | Overview                                    |
|    | 1.2. | Enable GCP APIs                             |
|    | 1.3. | Set Up Service Account                      |
|    | 1.3  | 5.1. Create Service Account                 |
|    | 1.3  | 2.2. Assign IAM Permissions                 |
|    | 1.3  | 3.3. Set Up API Server                      |
|    | 1.4. | Set Up OAuth 2.0 Client                     |
|    | 1.4  | .1. Set Up OAuth Consent Screen             |
|    | 1.4  | .2. Create OAuth Client & Credential13      |
|    | 1.4  | .3. Obtain Refresh Token                    |
|    | 1.4  | .4. Set Up API Server                       |
| 2. | Sta  | rt GCP Discovery                            |
|    | 2.1. | Discover Cloud Resources via APIs21         |
|    | 2.2. | Discover Network Virtual Appliance23        |
| 3. | Set  | Up MPLS Cloud25                             |
| 4. | Set  | Up Benchmark Task to Auto-Update GCP Data27 |
| 5. | Ар   | pendix                                      |
|    | 5.1. | NetBrain Requirements for API Server Setup  |

# 1. Set Up GCP API Access

### **1.1. Overview**

NetBrain IE system retrieves the data from Google Cloud Platform (GCP) via REST API as a **Service Account** or **OAuth Client**. To enable NetBrain IE to retrieve the GCP data, you need to:

- ✓ Enable GCP APIs
- ✓ Set up Service Account (Recommended)
- ✓ Set up OAuth 2.0 Client (Alternative)

### **1.2. Enable GCP APIs**

NetBrain IE system requires access to the following GCP APIs:

- Compute Engine API
- Cloud Logging API
- Cloud Resource Manager API
- Cloud DNS API
- Service Usage Viewer
- Stackdriver Monitoring API

Follow these steps to enable the required API libraries:

1. In the GCP Console, go to the **API Library** page.

2. Search or browse the library to find the required APIs like **Compute Engine API**.

|                                                                                                    | rm 🚦 Project Test 👻                                                         |                                                                    |                                                                                                    |                                                                                                    |                                                                                                    | a 🖬 🛛 🔺 E 🞑 |
|----------------------------------------------------------------------------------------------------|-----------------------------------------------------------------------------|--------------------------------------------------------------------|----------------------------------------------------------------------------------------------------|----------------------------------------------------------------------------------------------------|----------------------------------------------------------------------------------------------------|-------------|
| ← API Library                                                                                                    |                                                                             |                                                                    |                                                                                                    |                                                                                                    |                                                                                                    |             |
| D. 4                                                                                                    |                                                                             | Welcome to<br>The API Library ha                                   | o the API Library  o s documentation, links, and a smart sea                                                                                      | rch experience.                                                                                                    |                                                                                                    | . 7         |
|                                                                                                    |                                                                             | Q compute engine a<br>compute engine a<br>compute engine in        | gine<br>pi<br>stance groups api                                                                                                    | ×                                                                                                    | n •                                                                                                    | •           |
| Filter by                                                                                                    | Maps                                                                        | compute engine in                                                  | istance group upoater api<br>istance group manager api                                                                                            |                                                                                                    | VIEW ALL (15)                                                                                                    |             |
| VIGBLITY<br>Public (255)<br>Private (2)<br>CATEGORY<br>Adventising (14)<br>Analytica (5)<br>Big data (16)<br>Big da CAS (1)<br>Compute (8)                                 | Maps SDK for Android<br>Orogie<br>Maps for your notive Android app.         | Maps SDK for IOS<br>Google<br>Maps for your native IOS app.        | Maps JavaScript API<br>Coople<br>Maps for your evelosite                                                                                          | Places API     Coogle Enterprise API     Oragle Enterprise API     Oragle Enterprise API     Oragle Information about 100     million places | Roads API<br>Otogië Enterprise API<br>Brageto read functionality to<br>accurately trace OPS breadmunds.            |             |
| CRM (1)<br>Databases (6)<br>Developer stacks (2)                                                                                                    | Machine learning                                                            |                                                                    |                                                                                                    |                                                                                                    | VIEW ALL (9)                                                                                                    |             |
| Leveraper toos (18)<br>Email (1)<br>Google Enterprise APis (182)<br>Financial services (1)<br>Google Workspace (18)<br>Healthcare (4)<br>Machine Identing (9)<br>Mage (15) | Dialogflow API<br>Osogie Enterprise API<br>Builds conversational interfaces | Cloud Vision API<br>Oogie Erterprise API<br>Image Content Analysis | Cloud Natural Language API<br>Dogle Etheptite API  Provides natural language<br>understanding technologies, such<br>as settiment analysis, entry. | Cloud Speech-to-Text API<br>Coogle Enterprise API  Speech recognition                                                                        | Cloud Translation API<br>Coogle Enterprise API<br>Integrates text translation into your<br>website or application. |             |

3. Select **Compute Engine API** to open it. Click **ENABLE**.

| ≡ Google Cloud               | Platform 🔹 Project Test 👻                                         |                                                                                                    |
|------------------------------|-------------------------------------------------------------------|----------------------------------------------------------------------------------------------------|
| ÷                            |                                                                   |                                                                                                    |
| ۲                            | Compute Engine API<br>Google Enterprise API<br>Compute Engine API |                                                                                                    |
| OVERVIEW                     | DOCUMENTATION SUPPORT                                             |                                                                                                    |
| Overview<br>Creates and runs | virtual machines on Google Cloud Platform.                        | Additional details<br>Type: <u>SaaS &amp; APIs</u><br>Last updated: 7/22/21<br>Category: <u>Compute, Networking, Google Enterprise APIs</u><br>Service name: compute.googleapis.com |

4. Repeat steps 2 and 3 to enable all other required APIs.

### **1.3. Set Up Service Account**

### **1.3.1. Create Service Account**

Follow these steps to create a service account for the NetBrain IE system:

1. In the GCP Console, go to IAM & Admin → Service Accounts page, select PROJECT, and click CREATE SERVICE ACCOUNT.

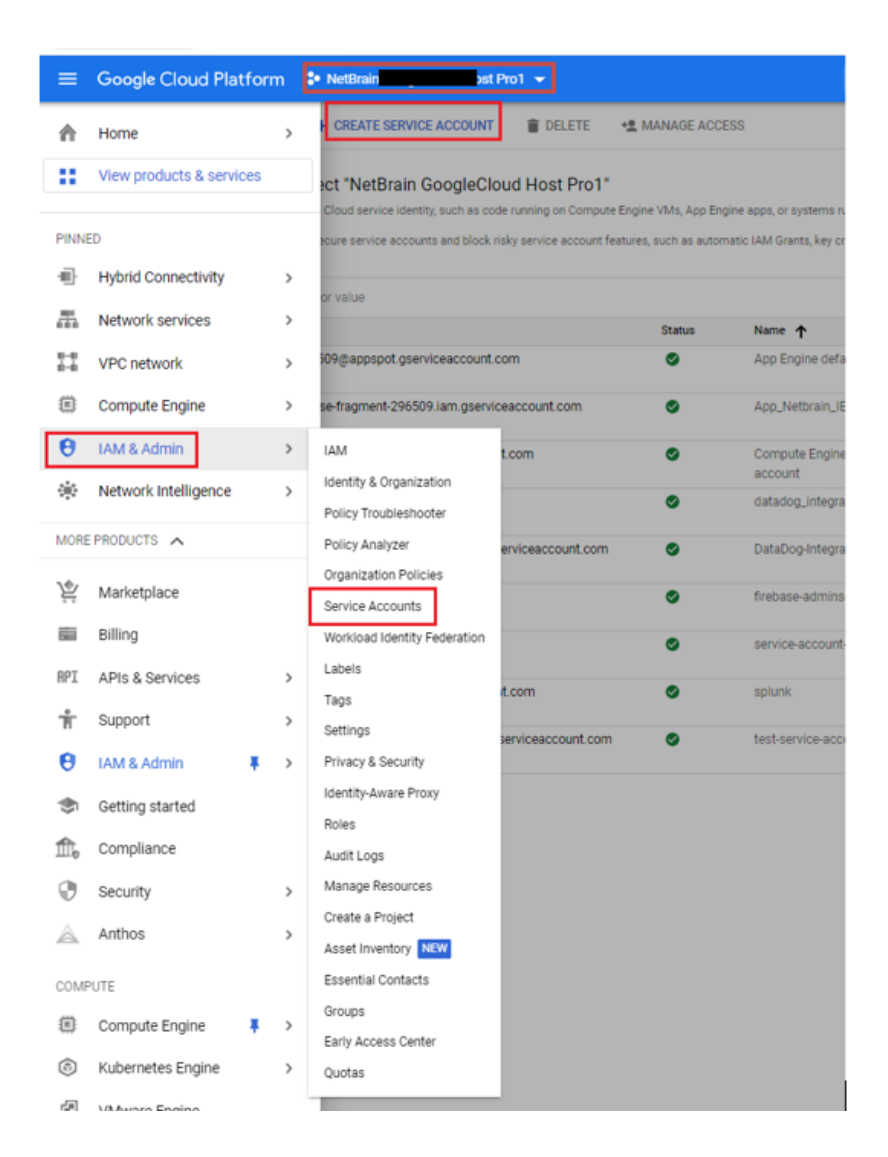

#### 2. Add a new service account. Click **DONE**.

| ≡          | Google Cloud Platform 🔹 N 👘 👘 👘 👘                                         |
|------------|---------------------------------------------------------------------------|
| θ          | Create service account                                                    |
| + <u>*</u> | <ol> <li>Service account details</li> </ol>                               |
| Θ          | Service account name                                                      |
| ٩          | App_Netorain_IE Display name for this service account                     |
| R          | Service account ID *                                                      |
|            | app-netbrain-ie-186 @norse-fragment-296509.iam.gserviceaccoun X C         |
| 92         | Service account description     For Netbrain IE                           |
|            | Describe what this service account will do                                |
| •          |                                                                           |
|            | CREATE AND CONTINUE                                                       |
| ۵          | Grant this service account access to project                              |
| 0          | (optional)                                                                |
|            | <ul> <li>Grant users access to this service account (optional)</li> </ul> |
| *          |                                                                           |
| ≡          | CANCEL                                                                    |
| •          |                                                                           |

3. Go back to the service account page and click the service account created for the NetBrain IE system. On the

#### ≡ Google Cloud Platform Se NetBrain GoogleCloud Host Pro1 ▼ θ ← App\_Netbrain\_IE DETAILS PERMISSIONS KEYS METRICS LOGS <u>بد</u> θ Keys ٩ Service account keys could pose a security risk if compromised. We recommend you avoid downloading service account keys and instead use the Workload Identity Federation, You can learn more about the best way to authenticate service E, Add a new key pair or upload a public key certificate from an existing key pair. Block service account key creation using organization policies. Learn more about setting organization policies for service accounts 연 . ADD KEY 👻 ۰ Create new key Key creation date Key expiration date Upload existing key . ф Ø -\*

#### KEYS tab, click ADD KEY > Create new key.

4. Select JSON in the Key type field and click CREATE to create a service account key. The key file in JSON format

will be downloaded automatically. The file has the private key ID and value.

#### Create private key for "App\_Netbrain\_IE"

| Do\<br>car | wnloads a file tha<br>i't be recovered if | t contains the private key. Store the file securely because lost. | this key |
|------------|-------------------------------------------|-------------------------------------------------------------------|----------|
| Key        | type                                      |                                                                   |          |
| $\odot$    | JSON                                      |                                                                   |          |
|            | Recommended                               |                                                                   |          |
| 0          | P12                                       |                                                                   |          |
|            | For backward cor                          | npatibility with code using the P12 format                        |          |
|            |                                           |                                                                   |          |
|            |                                           |                                                                   |          |
|            |                                           | CANCEL                                                            | CREATE   |

5. Save this file in a folder you can remember. You will need this key to set up the GCP API Server later.

| in noise in the second second se |
|----------------------------------------------------------------------------------------------------|
| File Edit Format View Help                                                                                                    |
|                                                                                                    |
| type : service_account;                                                                                                    |
|                                                                                                    |
| provec_e_v · · · · · · · · · · · · · · · · · · ·                                                                                                    |
| nu4aBY31uDoptAm/c0Vmv2ZeKxW0YguIa/guM5VtxX0IZmmC4NMDTsfDKAZV111JU\n6gwR68bTFrfbf2gd6cBle8LLU010Fp/JCMeTpJe1e1mnoUJvc402ADwM1UmC8Cea\n41PgCv6/6D6UJfKSeeV3DFDUtvuc3he7z31DwkzXPC07zmvgewI1MI/tv6/bH0tI                                                                                                    |
| nXIV7Up/MGnWE1xBMoZ3IwQBLu1                                                                                                    |
| n9FrFMXB4Eo6vWkjxvoaJaFxL11SUaBbL4WLRyfpIdJHkoy4kIU7AeucPxyK/cJYI\nmUMmqAN+XwZGF8Qb592V/+tpq0Vv1Uk9C8nVc14bMRHgc+3ZQT0cRBqrE12TIGqq\nkNjwAMVs5K6ygRCGNec3odD5Az91SHaMKf2AD7wrMe1R1EJKizeFG/1+RLVu//9d                                                                                                    |
| nbpn89sCIRUPk+vpxh3JYYxttU5P/CpF+MGuFPVgMLuQywoa7PHS1m4dYMGrs                                                                                                    |
| nAOzP+JWocQUoItvWJ1T1IW+iVQKBgQDTFAxzUMUr5ONzPX1e46dPSn5iNqUf2Uq+\nYs2dwGN5kd1gIsMGCKFRfwFKFzEb2cgcNSAmM4oYJKfDGIvo9o4KHXHTVWkssISG\n8k2jn42Wm/234J0joXs/9Xe+Ztv4FcKMs9s/XGxEoT6kWco7mmwi84vi9wBdJi+X                                                                                                    |
| nD438o1yFPQKBgQCshj9Wx9QFL                                                                                                    |
| n]BhUlyejoTm/RFX33tA1qdBLsTlq3Ub6jxJCnypf5Cy85RKGKsAeCb8xNuDtznL\nWNd6IcjKCjXkwjBqzvzVuCh7IQgbwag/zzh58ScBVX04XhqJEoDrdj7hQnm9JXxW\nTpGe+W2e5ZHrd0+ZF9XN80YVMWXBWS51EdB98FpAoGBA1T3yFFYeFjYS4tpmAv1                                                                                                    |
| INFSUSQUEZTEEDUKTSZVOSOUSA                                                                                                    |
|                                                                                                    |
| Citem_cli: "https://documts.goople.com/o/oauth2/auth".                                                                                                    |
| "token uni": "https://oauth2.googleapis.com/token".                                                                                                    |
| "auth provider x509_cert_url": "https://www.googleapis.com/oauth2/v1/certs",                                                                                                    |
| "client_x509_cert_url": "https://www.googleapis.com/robot/v1/metadata/x509/test1-264%40norse-fragment-296509.iam.gserviceaccount.com"                                                                                                    |
|                                                                                                    |
|                                                                                                    |

**Note:** Copy all the private\_key value inside the double quotation marks for Step 3 in section 1.3.3 Set Up API Server, shown as below.

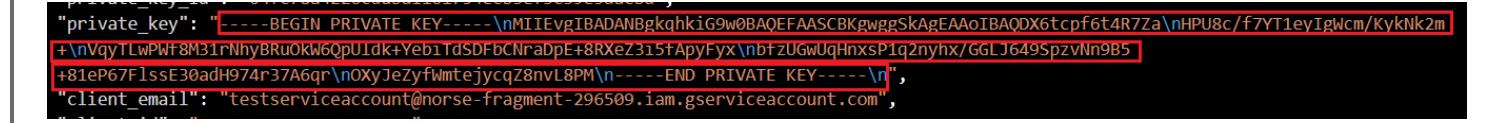

### 1.3.2. Assign IAM Permissions

There are different approaches to assign your IAM permissions to the service principal created before based on various scenarios and needs. Recommended best practices are shown below,

#### **Best Practices 1:**

Scenario: Discover resources of all the Projects under the Organization.

Permissions assignment approach: Assign all the required permissions (or system roles) under the Organization.

#### **Organization Roles Required:**

- Browser (ID: roles/browser)
- Compute Organization Security Policy User (ID: roles/compute.orgSecurityPolicyUser)
- Compute Viewer (ID: roles/compute.viewer)
- DNS Reader (ID: roles/dns.reader)
- Logs Viewer (ID: roles/logging.viewer)
- Monitoring Viewer (ID: roles/monitoring.viewer)
- Private Logs Viewer (ID: roles/logging.privateLogViewer)
- Service Usage Viewer (ID: roles/serviceusage.serviceUsageViewer)

#### **Best Practices 2:**

Scenario: Discover resources of some Projects under the Organization.

Permissions assignment approach: Assign the Organization required permission or system roles under Organization level. And assign the Project required permission or system roles under Project level.

#### **Organization Role Required:**

- Browser (ID: roles/browser)
- Compute Organization Security Policy User (ID: roles/compute.orgSecurityPolicyUser)
- Logs Viewer (ID: roles/logging.viewer)
- Monitoring Viewer (ID: roles/monitoring.viewer)
- Private Logs Viewer (ID: roles/logging.privateLogViewer)
- Service Usage Viewer (ID: roles/serviceusage.serviceUsageViewer)

#### **Projects Role Required:**

- Compute Viewer (ID: roles/compute.viewer)
- DNS Reader (ID: roles/dns.reader)

The principal of these best practices is to ensure the resources discovered by NetBrain should be assigned with IAM permission in the organization-scope or project-scope properly.

#### Required build-in Role for Org:

- Browser (ID: roles/browser)
- Compute Organization Security Policy User (ID: roles/compute.orgSecurityPolicyUser)
- Logs Viewer (ID: roles/logging.viewer)
- Monitoring Viewer (ID: roles/monitoring.viewer)
- Private Logs Viewer (ID: roles/logging.privateLogViewer)
- Service Usage Viewer (ID: roles/serviceusage.serviceUsageViewer)

#### **Required built-in roles for Projects:**

- Compute Viewer (ID: roles/compute.viewer)
- DNS Reader (ID: roles/dns.reader)
- Logs Viewer (ID: roles/logging.viewer)
- Monitoring Viewer (ID: roles/monitoring.viewer)
- Private Logs Viewer (ID: roles/logging.privateLogViewer)

• Service Usage Viewer (ID: roles/serviceusage.serviceUsageViewer)

# 1. Go to IAM & Admin $\rightarrow$ IAM, select the GCP Organization or Project from the top drop-down menu and click GRANT ACCESS.

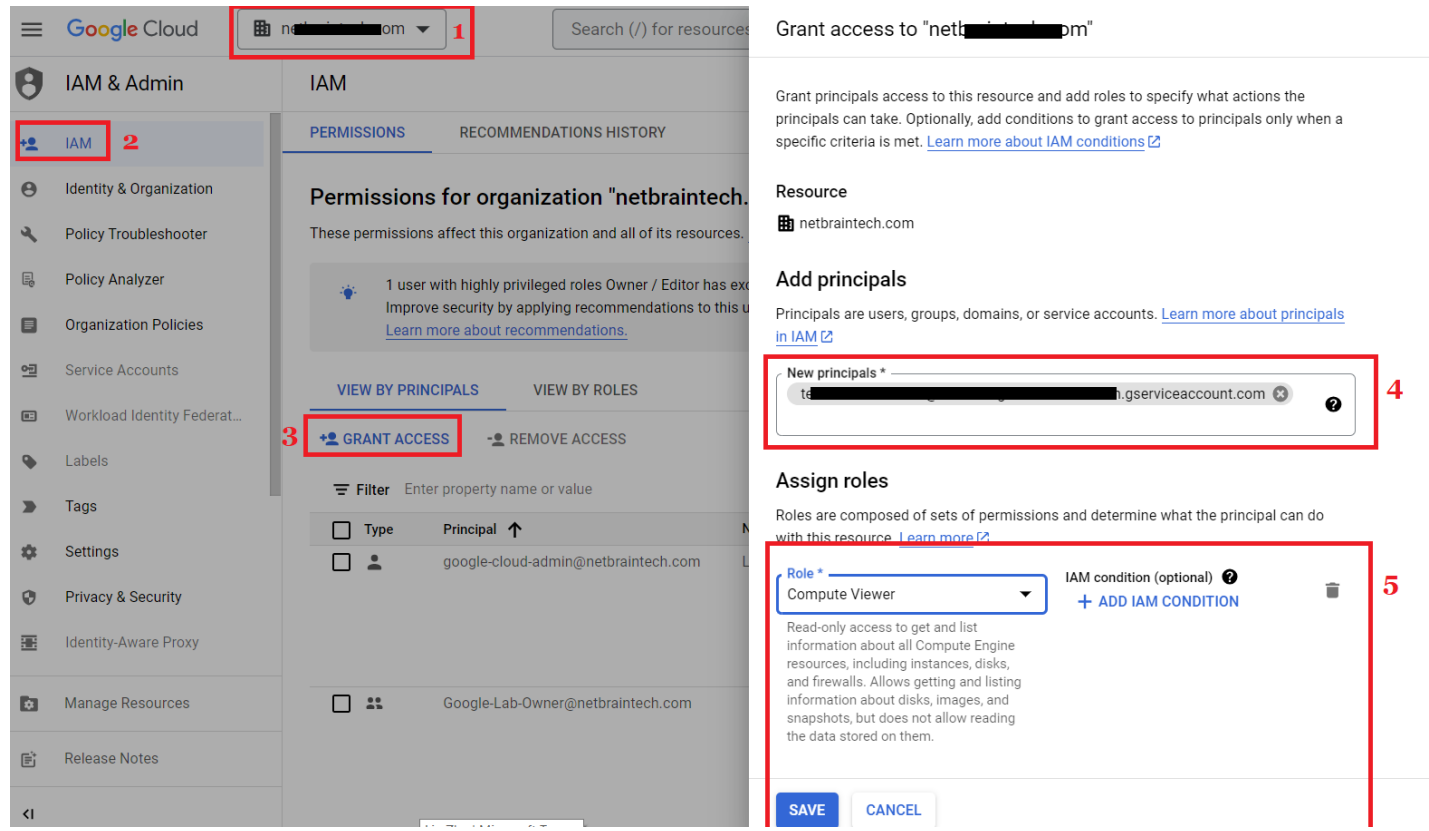

2. Paste the service account email under the **New principals**, select the system role required in the Role field, and click **SAVE**.

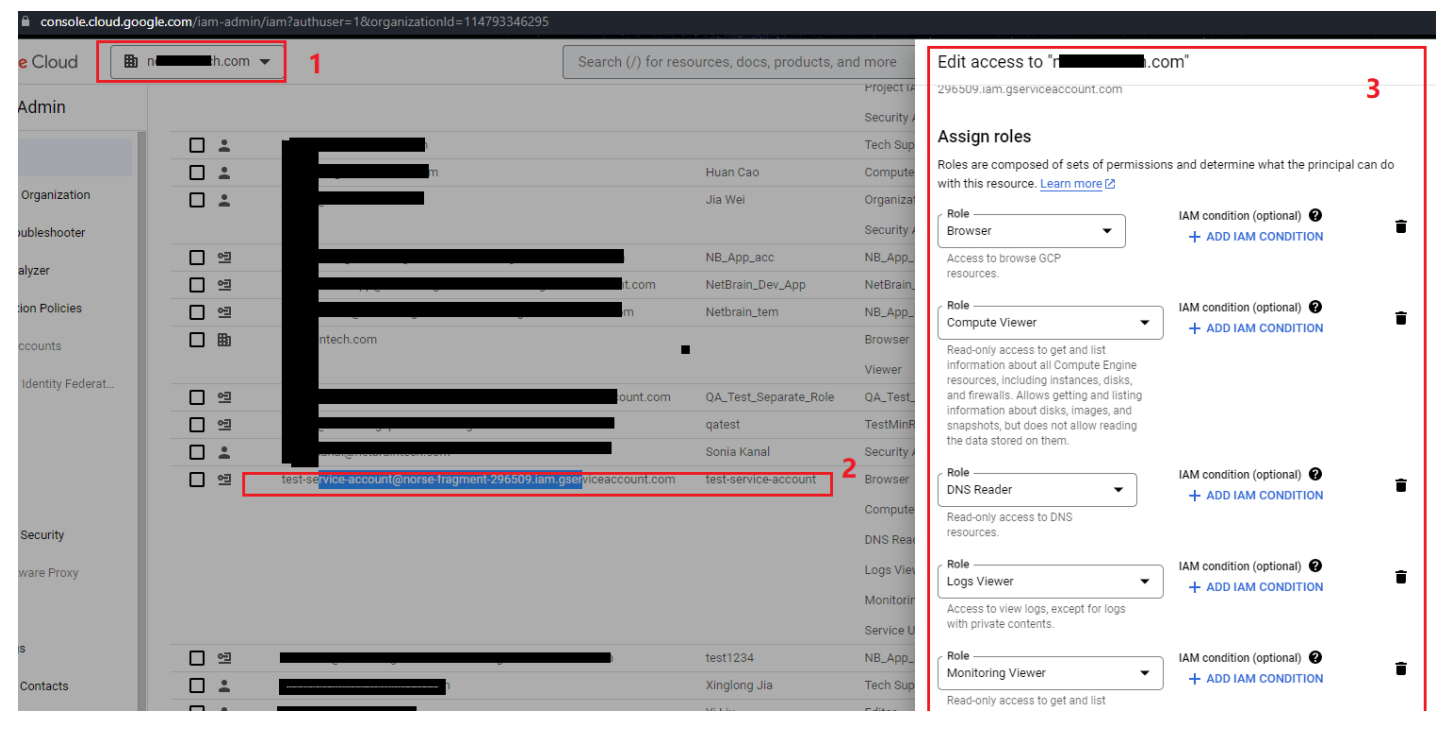

### 1.3.3. Set Up API Server

Note: Before setting up your API server, read NetBrain Requirements for API Server Setup first.

Follow these steps to set up a NetBrain GCP API Server:

1. Log in to your NetBrain IE system.

#### 2. On the **Domain Management** page, select **Operations** $\rightarrow$ **Discover Settings** $\rightarrow$ **API Server Manager**, and click

+ Add API Server.

| Domain Management            |                           |                                   |                                         |          |                | Tenant: Initial Tenant | Domain: d_xj     | Operations |       |
|------------------------------|---------------------------|-----------------------------------|-----------------------------------------|----------|----------------|------------------------|------------------|------------|-------|
| Start Page Discover          | × API Server Manager ×    |                                   |                                         |          |                |                        | Start Page       |            |       |
| Total Items: 44 + Add API Se | erver                     |                                   |                                         |          | All API Sour   | ce Tvoes 🗸 Searc       | Discover         | _          | ackup |
| API Source Type              | Server Name               | EndPoints                         | Description                             | Username | Front Server   | Network Settings       | Discover Setting | gs >       | 5     |
| Microsoft Azure              | AP Both Sub               | 89 d98-0e74-495f-988e-d8c8cc3921b | 4                                       |          | FS1(192.168.28 | Do-Not-Scan            | Fine Tune        |            |       |
| Microsoft Azure              | AP AD2                    | c6                                |                                         |          | FS1(192.168.28 | Network Definition     | Topology Mana    | ger >      |       |
| Cisco ACI                    | 19. (48.135               | ht 7/192.168.48.135               |                                         | QA       |                | API Server Manager     | Site Manager     |            |       |
| Amazon AWS                   | AV b_Account_747895045325 | 74 5045325                        | The Lab account that has configured tr  |          |                |                        | Schedule Task    |            |       |
| Amazon AWS                   | AV b_Account_070113567925 | 03567925                          |                                         |          |                |                        | Benchmark Too    | ls >       |       |
| Amazon AWS                   | AW                        | 4721655                           |                                         |          |                |                        | Advanced Tools   | >          |       |
| Amazon AWS                   | Cu er1_DirectConnect      | 42 2911589                        | AWS Account hosting Direct Connectio    |          |                |                        | Domain Setting   | s >        |       |
| Amazon AWS                   | Cu er1_ClientVpc_A        | 58 6287447                        |                                         |          |                |                        | Change Baltan    |            |       |
| Amazon AWS                   | Cu er1_TGW_us-east-2      | 16 5992535                        | Hosting account of Transit Gateway to c |          |                |                        | snare Policy     |            |       |
| Amazon AW5                   | Cu er1_ClientVpc_B        | 24 2573057                        |                                         |          |                |                        | Domain Health    | Report     |       |
| Amazon AWS                   | Cu er1_TGW_us-west-2      | 30 4760814                        | Host Transit Gateway which connects cl  |          |                |                        |                  | 0          | ÷     |
| · · · · · ·                  |                           |                                   |                                         |          |                |                        |                  |            |       |

#### 3. Set up the GCP API Server via Service Account.

| Add External API Server            |                                             |        | ×            |
|------------------------------------|---------------------------------------------|--------|--------------|
| * Server Name:                     | App_Netbrain_IE                             |        |              |
| Description:                       | For NetBrain IE API Access                  |        |              |
|                                    |                                             |        |              |
| * API Source Type:                 | Google Cloud                                |        | $\sim$       |
| * Access Method:                   | Service Account                             |        | $\sim$       |
| * Endpoint(OAuth Client/Service    | Input OAuth Client ID/Service Account Email |        |              |
| Account):                          |                                             |        |              |
| * Organization ID:                 | Input Google Cloud Organization ID          |        |              |
| * Private Key:                     | Input Google Cloud Private Key Content      |        |              |
| * Front Server/Front Server Group: | select                                      |        | $\checkmark$ |
| Managed Devices: 0                 |                                             |        |              |
| Test                               |                                             | Cancel | ОК           |

Add External API Server configuration using the following information.

- ✓ Server Name: a unique name.
- ✓ **Description**: an optional field to describe this server.
- ✓ API Source Type: select Google Cloud.
- ✓ Access Method: select Service Account.
- ✓ Endpoint: service account in email format just created. See step 2 of section <u>1.3.1 Create Service</u> <u>Account</u>.
- ✓ **Organization ID**: your actual GCP Organization ID.
- ✓ Private Key: key value. See step 5 of section <u>1.3.1 Create Service Account</u>. You can copy it from the downloaded JSON file.
- ✓ **Front Server**: select one front server which can access GCP.

**Note:** If you have any issues while setting up an API server, contact **NetBrain Support**.

### 1.4. Set Up OAuth 2.0 Client

Google APIs use <u>OAuth 2.0 protocol</u> for authentication and authorization. To allow a client application such as the NetBrain IE system, you need to set up the OAuth consent screen and then create an OAuth 2.0 client. NetBrain system will request an access token from the Google Authorization Server, extract the token from the response, and send the token back with the Google API.

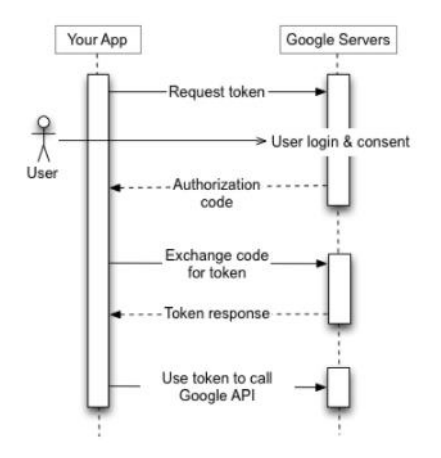

### 1.4.1. Set Up OAuth Consent Screen

To set up OAuth Consent Screen for each project, refer to the GCP official guide:

https://support.google.com/cloud/answer/10311615?hl=en#.

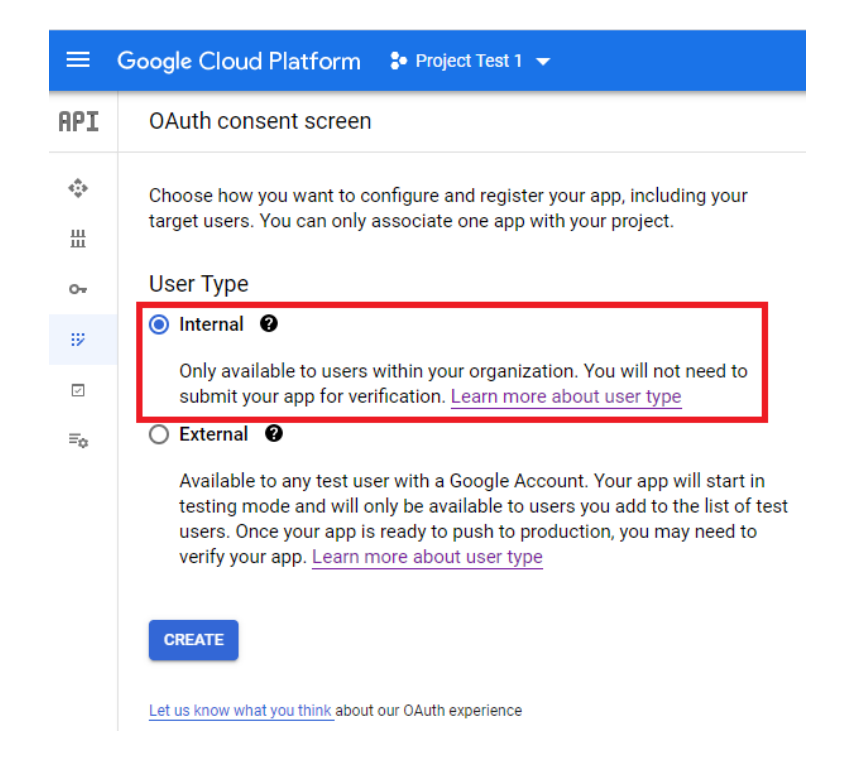

**Note:** For security purposes, using the Internal User Type is highly recommended.

### 1.4.2. Create OAuth Client & Credential

Follow these steps to create an OAuth Client and credential:

1. In the GCP Console, go to APIs & Services → Credentials page, click CREATE CREDENTIALS, and select OAuth

#### client ID.

|     | Google Cloud Platfo      | rm 🔹 NetBrain GoogleCloud Host Pro1 👻                                               |
|-----|--------------------------|-------------------------------------------------------------------------------------|
| API | Credentials              | + CREATE CREDENTIALS                                                                |
| ٢   | Create credentials to ac | API key<br>Identifies your project using a simple API key to check quota and access |
| 卌   | API Keys                 | OAuth client ID<br>Requests user consent so your app can access the user's data     |
| 0+  | Name                     | Service account                                                                     |
|     | 🔲 🔺 API key 2            | Enables server-to-server, app-level authentication using robot accounts             |
| V   | Browser                  | Help me choose                                                                      |
| ≡¢  | OAuth 2.0 Client It      | Asks a few questions to help you decide which type of credential to use             |
|     | Name                     |                                                                                     |

### 2. Select **Web application** in the **Application type** field.

| ≡            | Google Cloud Platform 💲 NetBrain GoogleCloud Host Pro1 👻                                                                                                    |
|--------------|----------------------------------------------------------------------------------------------------|
| API          | ← Create OAuth client ID                                                                                                    |
| *\$*         | A client ID is used to identify a single app to Google's OAuth servers. If your app runs on<br>multiple platforms, each will need its own client ID. See <u>Setting up OAuth 2.0</u> for more<br>information. <u>Learn more</u> about OAuth client types. |
| 0+           | Application type *                                                                                                    |
| 92           | Web application                                                                                                    |
| $\checkmark$ | Android<br>Chrome app                                                                                                    |
| ≡¢           | ios                                                                                                    |
|              | TVs and Limited Input devices                                                                                                    |
|              | Desktop app                                                                                                    |
|              | Universal Windows Platform (UWP)                                                                                                    |

#### 3. Set the name and add <u>http://localhost/oauth2callback as Authorized redirect URLs. Click CREATE.</u>

| =            | Google Cloud Platform South NetBrain GoogleCloud Host Pro1 -                                                                                                    |
|--------------|----------------------------------------------------------------------------------------------------|
| API          | ← Create OAuth client ID                                                                                                    |
| ♦            | A client ID is used to identify a single app to Google's OAuth servers. If your app runs on<br>multiple platforms, each will need its own client ID. See <u>Setting up OAuth 2.0</u> for more<br>information. <u>Learn more</u> about OAuth client types.        |
| 0+           | Application type *                                                                                                    |
| ::<br>!<br>! | Name *                                                                                                    |
|              | <ul> <li>The domains of the URIs you add below will be automatically added to your <u>OAuth consent screen</u> as <u>authorized domains</u>.</li> <li>Authorized JavaScript origins </li> <li>For use with requests from a browser</li> <li>+ ADD URI</li> </ul> |
|              | Authorized redirect URIs<br>For use with requests from a web server<br>URIs *<br>http://localhost/oauth2callback                                                                                                    |
|              | + ADD URI<br>CREATE CANCEL                                                                                                    |

4. Click **DOWNLOAD JSON** to download the OAuth credential JSON file locally. The client ID and secret are saved in this file, and you need this information while setting up the API server in the NetBrain IE system.

| 0         | OAuth access is restricted to the <u>test use</u><br>consent screen | ers listed on your OAuth |
|-----------|---------------------------------------------------------------------|--------------------------|
| Your Clie | ent ID                                                              |                          |
| 596       |                                                                     | .gc 🗖                    |
| Your Clie | ent Secret                                                          |                          |
| GO        | auV                                                                 | 6                        |

### 1.4.3. Obtain Refresh Token

Follow these steps to obtain a refresh token from GCP via a built-in GCP OAuth Client Tool:

1. Download the GCP OAuth Client Tool from the link: <u>http://download.netbraintech.com/tools/GCP-</u>

<u>OAuthClientTool.zip</u>. Unzip the file <u>GCP-OAuthClientTool.zip</u> to a folder.

2. Rename the **OAuth credential JSON** file as **client\_secret.json**, downloaded in step 4 of section <u>1.5.2 Create</u> <u>OAuth Client & Credential</u>, and move it to the same folder with **auth\_setup.py** in the GCP OAuth Client Tool folder.

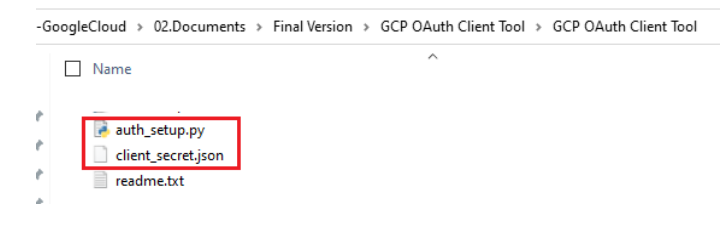

3. Double-click the **auto\_setup.py** file and run it automatically to install Python library files.

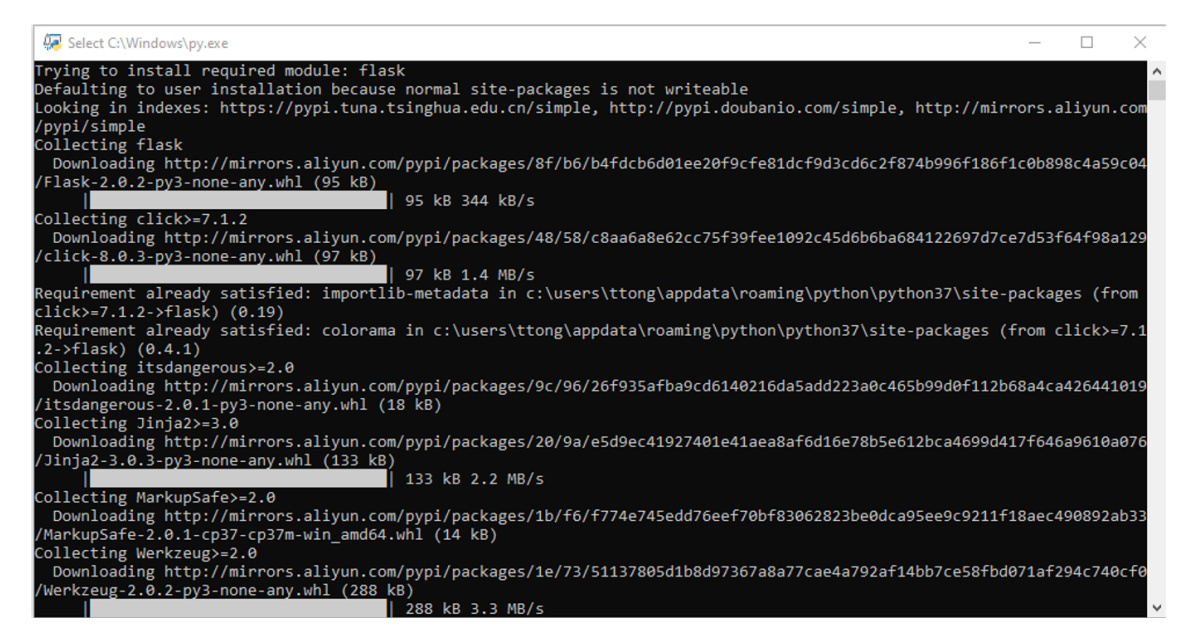

It takes several minutes to install the python library installation the first time. The website browser with URL **http://localhost:9000/** will pop up automatically after the installation.

4. Click Authorize API Access to obtain the refresh token.

| Authorize API Access | Start GCPAPI access authorization procedure for OAuth 2.0 Client, and then generate the API access refresh token, which will be<br>used for NetBrain API server setup. If the API access authorization has been granted already, it requires to revoke the API access by<br>running Revoke API Access procedure and re-do Authorize API Access. |
|----------------------|----------------------------------------------------------------------------------------------------|
| Revoke API Access    | Revoke the GCP access authorization granted before.                                                                                                    |
|                      | Authorize API Access                                                                                                    |

5. Enter the account login information or select the correct user account for API access.

|   | to continue to Google API test |
|---|--------------------------------|
| T | Tong<br>12@gmail.com           |
| T | Tong<br>tong@netbraintech.com  |
| T | Tong<br>ig6@gmail.com          |
| 0 | Use another account            |

The current user account used in this step should have been assigned with proper permissions. For permissions required, please refer to <u>1.3.2 Assign IAM Permission</u>.

6. Click **Allow** to authorize the API access.

| Sign in with Google                                                                         |                                                                      |
|---------------------------------------------------------------------------------------------|----------------------------------------------------------------------|
| Google API test<br>your Goog<br>tony.tong@                                                  | wants to access<br>Je Account<br>netbraintech.com                    |
| This will allow Google AF                                                                   | PI test to:                                                          |
| <ul> <li>See, edit, configure, an<br/>Cloud data and see the<br/>Google Account.</li> </ul> | d delete your Google (j)<br>e email address for your                 |
| Make sure you trust Goo                                                                     | ogle API test                                                        |
| You may be sharing sensitive<br>can always see or remove ac                                 | info with this site or app. You cess in your <b>Google Account</b> . |
| Learn how Google helps you                                                                  | share data safely.                                                   |
| See Google API test's Privacy                                                               | Policy and Terms of Service.                                         |
| Cancel                                                                                      | Allow                                                                |
|                                                                                             |                                                                      |
| n (United States) 🔻                                                                         | Help Privacy                                                         |

Finally, the refresh token will show up on the website browser. Also, a JSON file named **credential.json** will be created automatically in the same folder as **client\_screte.json** in the GCP OAuth Client Tool folder.

| G | oogleCloud | >          | 02.Document              | s > | Final Version | > | GCP OAuth Client Tool → | GCP OAuth Client Tool |
|---|------------|------------|--------------------------|-----|---------------|---|-------------------------|-----------------------|
|   | Name       |            |                          |     |               |   | ^                       |                       |
|   | 🛃 au       | th_<br>enf | setup.py<br>_secret.json |     |               |   |                         |                       |
|   | 🗹 🗋 cre    | ede        | ntial.json               |     |               |   |                         |                       |
| , | rea        | dr         | ne.txt                   |     |               |   |                         |                       |

7. Store the file in a local folder. Use the client ID, client secret, and refresh token value to set up the GCP API Server later.

| 🔚 cre  | edentia | al json 🖾 🔚 readme.txt 🗵                 |                                                                                                    |
|--------|---------|------------------------------------------|----------------------------------------------------------------------------------------------------|
| 1<br>2 |         | "token":<br>"va29.a0ABrdaM8lI8TtFo0.bGw% | V15eLh4rGM_dH1DS-981ZVXxxxkv8312zrih9cV55i_cCm9a-MChXxxxxxxvxxxxxCaHrMxVD&wPBtmvPcmd9nInTT1itwidhnVxSMIP                                                                                                    |
|        |         | 8 aBFwfOzzcKwhf2WF7Utdu",                | icomitar and international and a second second and a second second s |
| 3      |         | "refresh_token": "1//0dAuXO5             | AAGA0SNwF-L9IrqpqiuLgaRF2SVn2Hq67aS2dpb8zF0zAxXD10jcNrHTZet0oPAQTwWqORip1W9HpcIzE",                                                                                                    |
| 4      |         | "token_uri": "https://oauth2.good        | <pre>gleapis.com/token",</pre>                                                                                                    |
| 5      |         | "client id": "596315864195               | fkav748ta615245ro5no7.apps.googleusercontent.com",                                                                                                    |
| 6      |         | "client_secret": "GOCSPX-1               | b-t4Tcj7CRbhyauV",                                                                                                    |
| 7      |         | "scopes": [                              |                                                                                                    |
| 8      |         | "https://www.googleapis.com/au           | th/cloud-platform"                                                                                                    |
| 9      |         |                                          |                                                                                                    |
| 10     |         |                                          |                                                                                                    |
|        |         |                                          |                                                                                                    |

**Note:** If you have issues obtaining the refresh token, contact **NetBrain Support**.

If you want to remove the existing credential access or obtain a refresh token again, follow these steps:

1) Click **Manage credential access** to remove the credential access.

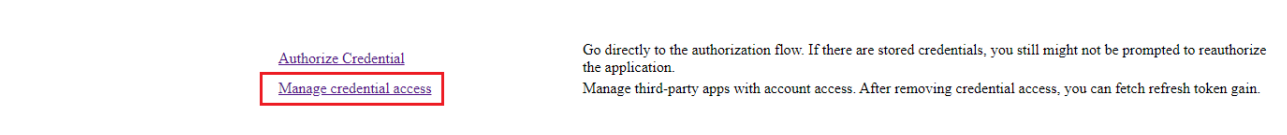

2) Select the 3<sup>rd</sup>-party apps that need to remove access and click **REMOVE ACCESS**.

#### ← Apps with access to your account

| y be sensitive. Remove acc              | ess for those you no longer trust or use. Learn about the risk                                                                                                    |
|-----------------------------------------|----------------------------------------------------------------------------------------------------|
| Google API test<br>Has access to Google | a Cloud Platform                                                                                                    |
| Has access to:                          | <ul> <li>Google Cloud Platform</li> <li>See, edit, configure, and delete your Google Cloud data<br/>and see the email address for your Google Account.</li> </ul> |
|                                         |                                                                                                    |

3) Click **OK** to confirm.

#### Remove access?

Google API test will no longer have access to your Google Account. You'll need to grant access if you want to use this app or service again.

Cancel OK

### 1.4.4. Set Up API Server

**Note:** Before setting up your API server, read NetBrain Requirements for API Server Setup first.

Follow these steps to set up a NetBrain GCP API Server via OAuth Client:

1. Log in to your NetBrain IE system, select **Operations → Discover Settings → API Server Manager** in the

**Domain Management** page, and click the **+ Add API Server**.

| Do | main Management                  |                           |                                      |                                        |          |                 | Tenant: Initial Tenant | Domain: d_xj     | Operations | <b>.</b> |
|----|----------------------------------|---------------------------|--------------------------------------|----------------------------------------|----------|-----------------|------------------------|------------------|------------|----------|
|    | Start Page Discover × API        | Server Manager 🛛 🗙        |                                      |                                        |          |                 |                        | Start Page       |            |          |
|    | Total Items: 44 + Add API Server |                           |                                      |                                        |          | All API Sourc   | e Tvpes 🗸 🛛 Searc      | Discover         | _          | ackup    |
|    | API Source Type                  | Server Name               | EndPoints                            | Description                            | Username | Front Server    | Network Settings       | Discover Setting | 5          | )<br>S   |
|    | Microsoft Azure                  | AP Both Sub               | d98-0e74-495f-988e-d8c8cc3921b       | 4                                      |          | FS1(192.168.28. | Do-Not-Scan            | Fine Tune        |            |          |
|    | Microsoft Azure                  | AP AD2                    | c6<br>ce-c96f-4924-82bd-315304a8c1ab |                                        |          | F51(192.168.28. | Network Definition     | Topology Manaj   | jer 2      | >        |
|    | Cisco ACI                        | 19 .48.135                | ht 7/192.168.48.135                  |                                        | QA       |                 | API Server Manager     | Site Manager     |            |          |
|    | Amazon AWS                       | AW b_Account_747895045325 | 74 5045325                           | The Lab account that has configured tr |          |                 |                        | Schedule Task    |            |          |
|    | Amazon AWS                       | AV b_Account_070113567925 | 03567925                             |                                        |          |                 |                        | Benchmark Too    | ls ?       | >        |

#### 2. Set up the GCP API Server via OAuth Client.

| <u> </u> | Add External API Server            |                                             |        | ×      |
|----------|------------------------------------|---------------------------------------------|--------|--------|
|          | * Server Name:                     | App_NetBrain_IE                             |        |        |
|          | Description:                       | For NetBrain IE API Access                  |        |        |
|          |                                    |                                             |        |        |
|          | * API Source Type:                 | Google Cloud                                |        | $\sim$ |
|          | * Access Method:                   | OAuth 2.0 Client                            |        | $\sim$ |
|          | * Endpoint(OAuth Client/Service    | Input OAuth Client ID/Service Account Email |        |        |
|          | Account):                          |                                             |        |        |
|          | * Client Secret:                   | Input OAuth 2.0 Client Secret               |        |        |
|          | * Organization ID:                 | Input Google Cloud Organization ID          |        |        |
|          | * Refresh Token:                   | Input OAuth 2.0 Refresh Token               |        |        |
|          | * Front Server/Front Server Group: | select                                      |        | $\sim$ |
|          | Managed Devices: 0                 |                                             |        |        |
|          | Test                               |                                             | Cancel | OK     |

Add External API Server configuration using the following information.

- ✓ Server Name: a unique name.
- ✓ **Description**: an optional field to describe this server.
- ✓ API Source Type: Select Google Cloud.
- ✓ Access Method: Select OAuth 2.0 Client.
- ✓ Endpoint: OAuth 2.0 Client ID. Refer to step 7 of section <u>1.4.3 Obtain Refresh Token</u>. You can copy it from the downloaded JSON file.
- ✓ Client Secret: refer to step 7 of section <u>1.4.3 Obtain Refresh Token</u>. You can copy it from the downloaded JSON file.
- ✓ **Organization ID**: your actual GCP Organization ID.

- ✓ Refresh Token: refer to step 7 of section <u>1.4.3 Obtain Refresh Token</u>. You can copy it from the downloaded JSON file.
- ✓ **Front Server/Front Server Group**: select the front server/front server group that can access GCP.

**Note:** If you have any issues with the setup of an API server, contact **NetBrain Support**.

# 2. Start GCP Discovery

### 2.1. Discover Cloud Resources via APIs

Follow these steps to discover GCP networking resources via APIs:

- 1. Log in to your NetBrain IE system.
- 2. Click **Discover** on the **Domain Management** page.

| Start Page |                                                                                      |                                                                                                    |                                                    |                                                                           |                             |                                                                                 |                   |
|------------|--------------------------------------------------------------------------------------|----------------------------------------------------------------------------------------------------|----------------------------------------------------|---------------------------------------------------------------------------|-----------------------------|---------------------------------------------------------------------------------|-------------------|
|            | Domain: Cloud-Test Description:                                                      |                                                                                                    |                                                    |                                                                           |                             |                                                                                 | Ø Sa Re           |
|            | <b>O</b> Discover                                                                    | 🚯 Fine                                                                                                    | e Tune                                             | C                                                                         | ) Site                      | Sch                                                                             | edule Task        |
|            | <b>O</b><br>Last Discovered Devices                                                  | all Discove                                                                                                    | 10<br>red Devices                                  |                                                                           | Sites                       |                                                                                 | <b>7</b><br>Tasks |
|            | Result Succeeded<br>Duration 2 mins 11 secs<br>Execution Time 11/25/2021 03:58:10 PM | Fully CLI-Accessed Devi<br>SNI/IP-Only Devices<br>Missed Devices<br>Unknown SNIMP SysOb<br>Unknown IP<br>Subnet with Conflicted | ices 6 (100%)<br>0<br>0<br>ijectID 0<br>2<br>IPs 3 | Container Sites<br>Leaf Sites<br>Leaf Sites (over 10<br>Unassigned Device | 0<br>0 Devices) 0<br>es 319 | Discovery Task<br>Benchmark Task<br>DVT/Parser Task<br>Qapp Task<br>Plugin Task | 1<br>3<br>1<br>1  |
|            | Current Users Session Count: 2 Client Typ                                            | PE: IE, Smart CLI, Embe                                                                                                    | v                                                  |                                                                           |                             | Sec                                                                             | arch              |
|            | Username +                                                                           | ClientType                                                                                                    | Machine Name                                       | IP Address                                                                | Browser                     | Login Time 🔺                                                                    | End Session       |
|            | 🖌 🖹 tonytong (NetBrain)                                                              |                                                                                                    |                                                    |                                                                           |                             |                                                                                 |                   |
|            | Session2                                                                             | IE                                                                                                    |                                                    |                                                                           | Chrome                      | 11/26/2021, 9:10:39 AM                                                          |                   |
|            | 🖌 🔒 skanal (NetBrain)                                                                |                                                                                                    |                                                    |                                                                           |                             |                                                                                 |                   |
|            | Session1                                                                             | IE                                                                                                    |                                                    |                                                                           | Chrome                      | 11/26/2021, 8:54:40 AM                                                          | End Session       |

**3**. Click **+ Select API Servers**. Select the GCP API Server that you created. Click **Start Discovery** to start the GCP discovery.

| main Management                                            |                |                         |        |                           |       |                |
|------------------------------------------------------------|----------------|-------------------------|--------|---------------------------|-------|----------------|
| Start Page Discover ×                                      |                |                         |        |                           |       |                |
| Discover                                                   |                |                         | v      | iew Historical Result: Se | elect |                |
| Discover Devices via SNMP/CLI Network Settings<br>Method:  | Access Mode: S | 5NMP and SSH/Telnet 🗸 🗸 | 0      | Discovery Depth: 0        |       |                |
| IP/Hostname: e.g: 10.10.1; NY_R1                           |                |                         |        |                           |       | Import IP List |
| Discover Devices via API + Select API Servers Unselect AII |                |                         |        |                           |       |                |
| API Servers: App_NetBrain_IE                               |                |                         |        |                           |       |                |
|                                                            |                | Advanced Op             | otions | Start Discover            | у     | J              |

After the discovery finishes, the number of discovered objects will be displayed.

| art Page Discover                                                                                                    | imes Schedule Task $	imes$                                                      |                             |                                |                            |                 |                |                |  |  |
|----------------------------------------------------------------------------------------------------|---------------------------------------------------------------------------------|-----------------------------|--------------------------------|----------------------------|-----------------|----------------|----------------|--|--|
| Ain Management<br>str Page Discover × Schedule Task ×<br>Scover Vew Historical Result: 10/30/2021, 4:31:30 PM<br>Discover Devices via SNMP/CLI Network Settings<br>Method: @ Discover via Seed Routers O Scan IP Range Access Mode: SNMP and SSH/Telnet V • Discovery Deptr: 30<br>IP/Hostname: gg 10.10.10.1; NV_RI<br>IP/Hostname: gg 10.10.10.1; NV_RI<br>Discover Devices via API + Select API Servers Unselect AII<br>API Servers: Original_OAuth Temp_New_Second<br>Chustored Deptione v Start Discovery<br>Discovery task is completed but there are some issues need to be resolved in Fine Tune. For troubleshooting, please Contact NetBrain.<br>rfoundation license, 165 nodes discovered, 165 addet to domain.<br>Scoverd 21/8 dadvets within 000529. Duration spent in performing additional operations: 00:01:11.<br>Device Log Precision Log Plugin Log Report<br>Discovery Summary License Details<br>ESCOVER Second ESCOVERSIONES<br>Discovery Summary License Details                                                                                                    |                                                                                 |                             |                                |                            |                 |                |                |  |  |
| h Management  Page Discover X Schedule Task X  sover Verv Historical Result: 10/30/2021, 4:31:30 PM  iscover Devices via SNMP/CLI Network Settings  Method: © Discover Ve Seed Routers O Scan IP Range Access Mode: SNMP and SSH/Teinet V  Discovery Depth: 30  IP/Hostname: @g 10.10.10.1; W_R1  Import IP List v  iscover Devices via API + Select API Servers Unselect AII  API Servers: Original_OAuth Temp, New, Second  Status Completed but there are some issues need to be resolved in Fine Tune. For troubleshooting, please Contact NetBrain.  sundation license, 165 nodes discovered, 165 added to domain.  wered 2P addresses, found 165 devices winn 00:82-9. Duration spent in performing additional operations: 00:01:11.  evice Log Execution Log Plugin Log Preport  covery Summary. License Details   Coogle VPR Rou                                                                                                    |                                                                                 |                             |                                |                            |                 |                |                |  |  |
| Method: 💿 Disco                                                                                                    | ver via Seed Routers 🛛 Sca                                                      | in IP Range Acc             | ess Mode: SNMP and SSH         | l/Telnet V 🜖 Disco         | very Depth: 30  |                |                |  |  |
| Alm Management  Int Page Discover X Schedule Task X  Scover Vew Historical Result: 10/30/2021, 4/31:30 PM  Discover Devices via SNMP/CLI Network Settings  Method: Discover via Seed Routers O scan IP Range Access Mode: SNMP and SSH/Telnet V O Discovery Depth: 30  IP/Hostname: eg: 10.10.101; NV_R1 Import IP List  Discover Devices via API + Select API Servers Unselect All  API Servers: Original_Dauth Temp_New_Second  Advaced Option: V Start DiscoverV  Discovery task is completed but there are some issues need to be resolved in Fine Tune. For troubleshooting, please Contact NetBrain.  Foundation licence, 165 nodes discovered, 165 added to domain.  covered 2 IP addresses, found 165 devices within 000829. Duration spent in performing additional operations: 00:01:11.  Device to Please Details  Coogle VPC Rou Coogle VPC Rou Coogle VPC Rou Coogle VPC Rou Coogle VPC Rou Coogle VPC Rou Coogle Cloud R Coogle Cloud R Coogle Cloud R Coogle Cloud R Coogle Cloud R Coogle Priveall Coogle Prime en Coogle Cloud R Coogle Priveall Coogle Priveall Coog |                                                                                 |                             |                                |                            |                 |                |                |  |  |
| Discover Devices via API                                                                                                    | + Select API Servers Uns                                                        | elect All                   |                                |                            |                 |                |                |  |  |
| API Servers: Origina                                                                                                    | I_OAuth Temp_New_Secon                                                          | nd                          |                                |                            | *               |                |                |  |  |
|                                                                                                    |                                                                                 |                             |                                |                            | Canal Diseases  |                |                |  |  |
|                                                                                                    |                                                                                 |                             |                                | dvanced Options x          | Start Discovery |                |                |  |  |
| Discovery task is complete                                                                                                    | d! but there are some issue                                                     | s need to be resolved in Fi | ne Tune. For troubleshootii    | ng, please Contact NetBrai | n.              |                |                |  |  |
|                                                                                                    | es discovered, 165 added to d                                                   | omain.                      |                                |                            |                 |                |                |  |  |
| r foundation license, 165 noc                                                                                                    |                                                                                 | Duration spent in perform   | ing additional operations: 00: | 01:11.                     |                 |                |                |  |  |
| r foundation license, 165 noc<br>scovered 2 IP addresses, four                                                                                                    | nd 165 devices within 00:08:29                                                  |                             |                                |                            |                 |                |                |  |  |
| r foundation license, 165 noc<br>scovered 2 IP addresses, four<br>Device Log                                                                                                    | nd 165 devices within 00:08:29<br>Log 🙀 Plugin Log 🖻 I                          | Report                      |                                |                            |                 |                |                |  |  |
| r foundation license, 165 noc<br>scovered 2 IP addresses, four<br>Device Log Execution<br>Discovery Summary License                                                                                                    | nd 165 devices within 00:08:29<br>Log 🔛 Plugin Log 📄 1<br>Details               | Report                      |                                |                            |                 |                |                |  |  |
| r foundation license, 165 noc<br>scovered 2 IP addresses, four<br>Device Log Execution<br>Discovery Summary License                                                                                                    | nd 165 devices within 00:08:29<br>Log 🔛 Plugin Log 📄 I<br>Details               | Report                      |                                |                            |                 |                |                |  |  |
| r foundation license, 165 noc<br>scovered 2 IP addresses, four<br>I Device Log Execution<br>Discovery Summary License                                                                                                    | Id 165 devices within 00:08:29                                                  | Report                      | <del>;</del> )+                |                            | Æ               | •              |                |  |  |
| r foundation license, 165 noc<br>scovered 2 IP addresses, four<br>J Device Log Execution<br>Discovery Summary License<br>Google VPC Rou                                                                                                    | Id 165 devices within 00:08:29<br>Log Plugin Log I<br>Details<br>Google VPN Gat | Google Cloud R              | Google Cloud N                 | Google Firewall            | Google Load Ba  | Google Partner | Google Private |  |  |

4. Click the Scheduled Task tab and run the Basic System Benchmark.

| ≡                                                                                                    | C      | omain Management           | :              |                      |                |             |  |                |               | Tenant: Initial Te     | nant <b>Domain:</b> sk3 | test_  | 💄 skanal              |           |
|----------------------------------------------------------------------------------------------------|--------|----------------------------|----------------|----------------------|----------------|-------------|--|----------------|---------------|------------------------|-------------------------|--------|-----------------------|-----------|
| Star                                                                                                    | : Page | Fine Tune X Disco          | ver × Schedule | Task ×               |                |             |  |                |               |                        |                         |        |                       |           |
| Schedule Discovery/Benchmark Schedule Data View Template/Parser Schedule Qapp Schedule Plugin Schedule Plugin Schedule Plugin |        |                            |                |                      |                |             |  |                |               |                        |                         |        |                       |           |
| +                                                                                                    | Add Be | nchmark Task + Add Dise    | covery Task    |                      |                |             |  |                |               |                        |                         |        |                       | G Refresh |
| Er                                                                                                    | abi    | Task Name                  | Type           | Last Run Time        | Duration       | Last Result |  | Current Status | Next Run Time | Device Scope           | Frequency               | Author |                       |           |
| C                                                                                                    | 2      | Basic System Benchmark     | Benchmark Task | 3/3/2022, 1:03:24 PM | 13 mins 2 secs | Succeeded   |  | Idle           |               | All Devices;NB_App_acc | Once                    | NetBra | in                    | ~         |
| C                                                                                                    | )      | Scheduled System Discovery | Discovery Task |                      |                |             |  |                |               | All Live Network       | Once                    | NetBr  | Edit                  |           |
|                                                                                                    |        |                            |                |                      |                |             |  |                |               |                        |                         |        | Run Now               |           |
|                                                                                                    |        |                            |                |                      |                |             |  |                |               |                        |                         |        | View Kesult<br>Delete |           |
|                                                                                                    |        |                            |                |                      |                |             |  |                |               |                        |                         |        |                       |           |
|                                                                                                    |        |                            |                |                      |                |             |  |                |               |                        |                         |        |                       |           |
|                                                                                                    |        |                            |                |                      |                |             |  |                |               |                        |                         |        |                       |           |

5. Open the network tree and select **Google Cloud** in the **Category** field to view the GCP resource. Select **Network View** in the **View** field.

| ≡        | NotBrain Search for device, c | onfiguration text Q | Į |
|----------|-------------------------------|---------------------|---|
|          | Network                       | C # X               |   |
| +        | Category Vie                  | 2W -                |   |
|          | Azure 🗸 Ne                    | etwork View 🗸 🗉     |   |
|          | Built-in                      | 0                   |   |
| Files    | 🖦 AWS 📃                       | ×                   |   |
|          | 😑 😓 Azure                     |                     |   |
| ٠        | BigSwitch                     |                     |   |
| Site     | ≒ Cisco ACI                   |                     |   |
|          | 😜 ESXi                        |                     |   |
|          | 🖦 Google Cloud                |                     |   |
| <b>~</b> | 😪 MERAKI                      |                     |   |
| vetwork  | 👟 NSX-V                       |                     |   |
| - 0      | 🐂 Physical Network            |                     |   |
| <u> </u> | ·                             |                     |   |
| Path     |                               |                     |   |

**Note:** The Network View is only visible after the successful execution of the Basic System Benchmark.

All GCP resources discovered are displayed on the network tree. In addition, you can click a resource to open its context map.

| ≡                 | NotBrain Search for device,                                                                                                    |                                                                                                    | ٩ |
|-------------------|----------------------------------------------------------------------------------------------------|----------------------------------------------------------------------------------------------------|---|
|                   | Network                                                                                                    | C # X                                                                                                   | 1 |
| +                 | Category \                                                                                                    | /iew                                                                                                    | н |
|                   | Google Cloud ∨ 1                                                                                                    | Network View 🗸 🗧                                                                                        |   |
| <b>Files</b>      | Find                                                                                                    | ٩                                                                                                    |   |
| oite Site         | <ul> <li>Original_OAuth(1)</li> <li>Organization: netbraintech.co</li> <li>&amp; Project: HQ-1(3)</li> </ul>                    | m(10)                                                                                                   |   |
| 8                 | Project: My First Project(3)                                                                                                    |                                                                                                    |   |
| Network           | A Service: NetBrain GoogelClo                                                                                                   | )<br>Jud Ser Pro 5(6)                                                                                   |   |
| 99<br>Path        | <ul> <li>&gt; &gt; VPC Network: default(60)</li> <li>&gt; &gt; VPC Network: europe-ce</li> <li>VPC Router: europe-ce</li> </ul> | 90870125544969174)(31)<br>htral-hub-vpc(7442057383647796191)(8)<br>ntral-hub-vpc-router(744205738364779 |   |
|                   | Firewall: europe-centr                                                                                                    | al-hub-vpc-firewall(74420573836477961                                                                   |   |
| Runbook           | Subnet: europe-central<br>VM: europecentral                                                                                     | al-subnet(europe-central2)(49935778448<br>aub.voc.soet1.vm1/36461306184654228                           |   |
| Template          | Subnet: europe-north                                                                                                    | subnet(europe-north1)(9840686352453                                                                     |   |
|                   | 🧏 Subnet: inte-https-loa                                                                                                    | d-balancer-subnet(europe-west1)(38664                                                                   |   |
|                   | 🧏 Subnet: private-servic                                                                                                    | e-connect-subnet(europe-north1)(22937                                                                   |   |
| Dashboard         | Cloud Router: service-                                                                                                    | pro5-to-ser-pro4-cloudrouter(14549411                                                                   |   |
|                   | Cloud VPN: service-pro                                                                                                    | 55-to-ser-pro4-vpn(49444170693231078                                                                    |   |
| <b>5</b>          | I load Balancers                                                                                                    | st-vbc(2000140140000257200)(0)                                                                          |   |
| Network<br>Change | Partner Interconnect                                                                                                    |                                                                                                    |   |
|                   | Dedicated Interconnect                                                                                                    |                                                                                                    |   |
|                   | 👂 👶 Project: NetBrain GoogelClo                                                                                                 | oud Sta Pro(5)                                                                                          |   |
|                   | 🕨 👶 Project: NetBrain GoogleClo                                                                                                 | oud Host Pro1(14)                                                                                       |   |
|                   | 🕨 👶 Project: NetBrain GoogleClo                                                                                                 | oud Host Pro2(6)                                                                                        |   |
|                   | 🕨 👶 Project: netbrain-eveng-lab                                                                                                 | 5)                                                                                                    |   |
|                   | Folder: Dep-A(2)                                                                                                    |                                                                                                    |   |
|                   | Folder: Dep-B(2)                                                                                                    |                                                                                                    |   |
|                   | Temp_New_Second(1)                                                                                                    |                                                                                                    |   |
|                   |                                                                                                    |                                                                                                    |   |
|                   |                                                                                                    |                                                                                                    |   |

### 2.2. Discover Network Virtual Appliance

Network Virtual Appliance (NVA) can be loaded with any vendor's virtual machine (VM) images to support networking, security, and other functions. NetBrain supports visualizing the topology and path of GCP NVA after discovery and multi-source data merging.

To discover the Network Virtual Appliance (NVA), you need to:

- ✓ Discover the Virtual Machine with Cloud API
- ✓ Discover Legacy Device with CLI

To perform the multi-source data merging properly via CLI discovery, go to the NetBrain IE **Discover** page, click the **Advanced Options**, and check **Retrieve device/module/interface information**.

| Domain Management                                                                                                    | i .              |
|----------------------------------------------------------------------------------------------------|------------------|
| Start Page         Network Settings         Fine Tune         Plugin Manager         Discover         Schedule Task         Network Definition         X |                  |
| Discover View Historical Result: Select                                                                                                    |                  |
| Discover Devices via SNMP/CLI Network Settings                                                                                                    |                  |
| Method:                                                                                                    |                  |
| IP/Hostname: 192.168.0.100                                                                                                    | Import IP List 🐱 |
| Discover Devices via API + Select API Servers                                                                                                    |                  |
| API Servers: Click 'Select API Servers' to add servers                                                                                                   |                  |
| Advanced Options                                                                                                    | 1                |
| Advanced Options X                                                                                                    | -                |
| Run additional operations after discovery                                                                                                    |                  |
| SNMP/CLI Discovery Options                                                                                                    |                  |
| Retrieve device/module/interface information                                                                                                    |                  |
| CLI forced timeout: 600 seconds                                                                                                    |                  |
| Discovery Methods via Seed Routers                                                                                                    |                  |
| Use NDP to discover neighbor devices                                                                                                    |                  |
| Use CLI routing table to discover next-hops                                                                                                    |                  |
| After Discovery via Seed Routers                                                                                                    |                  |
| Scan destination subnets                                                                                                    |                  |
| Scan all connected subnets                                                                                                    |                  |
| Minimum mask bits: 24                                                                                                    |                  |
|                                                                                                    |                  |
| Cancel Save                                                                                                    |                  |
|                                                                                                    |                  |

After the NVA multi-source data merging is finished, the GCP NVA device topology sample is shown below.

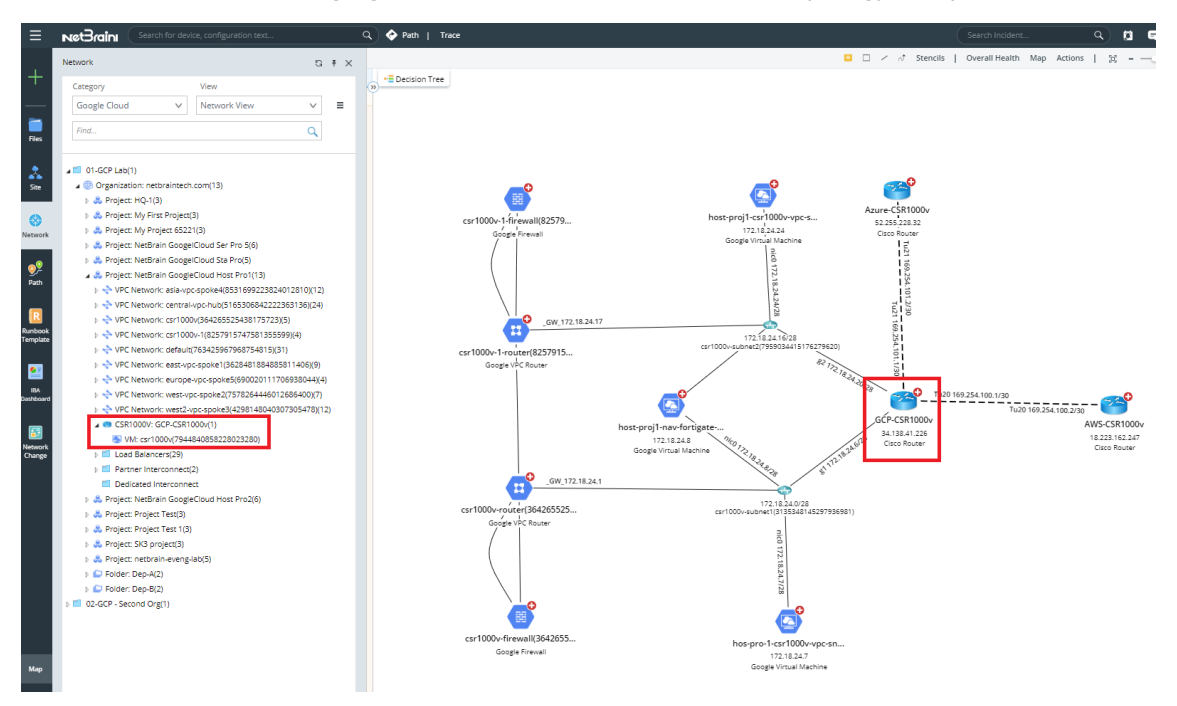

# 3. Set Up MPLS Cloud

**Note:** If you want to show the provider's MPLS network in the NetBrain IE system, you must set up the MPLS cloud by following NetBrian's MPLS setup instructions. If not, skip this section.

NetBrain GCP support requires excluding all the Google Cloud Router devices connected with MPLS Cloud because the Cloud Router in GCP is in the control plane and should not involve the data plane.

Follow these steps to exclude all the Google Cloud Router devices:

1. Log in to your NetBrain IE system.

2. Go to the Cloud Manager page from the **Fine Tune** tab of the **Domain Management** page. Add your new MPLS or edit the existing one, and select **Exclude Device**.

| Domain Management                                            |                         |                        |                             |                                        | Tenant: Initial Tenant            | omain: Cloud-Test | Operations |
|--------------------------------------------------------------|-------------------------|------------------------|-----------------------------|----------------------------------------|-----------------------------------|-------------------|------------|
| Start Page Fine Tune ×                                       |                         |                        |                             |                                        |                                   |                   |            |
| 🕃 Refresh                                                    | Define your cloud for   | r WAN connectivity.    |                             |                                        |                                   |                   |            |
| a 💼 Live Access                                              | + Add                   |                        |                             |                                        |                                   |                   | Search     |
| All Discovered Devices (25)                                  |                         |                        |                             |                                        |                                   |                   |            |
| Fully CLI-Accessed Devices (19)                              | Cloud Name              | Cloud Type             | dge Device Count            |                                        | Cloud Description                 |                   |            |
| SNMP-Only Devices (2)                                        | Google Cloud Storage    | Google Cloud Public Se |                             |                                        | auto generated for Google Cloud   | d Public Service  |            |
| Latest CLI Configuration Retrieval Failed (0)     Others (4) | _for_Google_Cloud_In    | Internet Cloud         | ø                           |                                        | auto create for Google Cloud Int  | ernet Cloud       |            |
| Missed Devices (2)                                           | _for_Azure_Internet_C   | Internet Cloud         | 8                           |                                        | auto create for Azure Internet Cl | oud               |            |
| Unknown SNMP SysObjectID (0)                                 | _for_AWS_IGW            | Internet Cloud         | 8                           |                                        | auto generated for AWS Internet   | Cloud             |            |
| 🔺 🔤 Unknown IP (9)                                           | Amazon S3               | AWS Public Service     |                             |                                        | auto generated for AWS Public S   | ervice            |            |
|                                                              | AWS Systems Manager     | AWS Public Service     |                             |                                        | auto generated for AWS Public S   | ervice            |            |
| Routing Neighbor (1)                                         | Amazon API Gateway      | AWS Public Service     |                             |                                        | auto generated for AWS Public S   | ervice            |            |
| Others (2)                                                   | AWS App Mesh            | AWS Public Service     |                             |                                        | _                                 |                   |            |
| SSH Fingerprint Check Failed (0)                             | Amazon EC2              | AWS Public Service     | Edit Cloud                  |                                        |                                   | ×                 |            |
| a 📹 Network and Topology                                     | Amazon SageMaker N      | AWS Public Service     | Name: ATT N-sP              | 1                                      |                                   |                   |            |
| Duplicated IP and Subnet Manager                             | Amaton Dunamo DP        | AWS Dublic Service     | Name. Arr_NetBond           | -                                      |                                   |                   |            |
| Court Manager (14)                                           | AMS Cloud Test          | AMC Dublic Service     | Cloud Type: MPLS L3 VP      |                                        |                                   | ~                 |            |
| Generic Devices (0)                                          | AWS Cloud Irail         | ANS Public Service     | Description: For ATT NetBr  | ond MPLS Cloud                         |                                   |                   |            |
| 🔺 📹 Other                                                    | AWS PrivateLink Service | AWS PUBlic Service     |                             |                                        |                                   |                   |            |
| Hostname Change (0)                                          | ATT_NetBond             | MPLS L3 VPN            |                             |                                        |                                   |                   |            |
| Data Migration Tasks                                         |                         |                        |                             |                                        |                                   |                   |            |
| Devices Exceeding License (0)                                |                         |                        | + Static Interface + I      | Dynamic Search Interface 👻 🕂 Exclude 🕶 | Search Q                          | ( B B 📕           |            |
| WAP (0)                                                      |                         |                        |                             | Exclude Interface                      |                                   |                   |            |
|                                                              |                         |                        | CE Device                   | CE Interface Exclude Device            | IP of PE Inte PE Interface VPN    | N                 |            |
|                                                              |                         |                        | Dynamic Searched (Searched) | (9)                                    |                                   |                   |            |
|                                                              |                         |                        | Excluded (27)               |                                        |                                   |                   |            |
|                                                              |                         |                        |                             |                                        |                                   |                   |            |
|                                                              |                         |                        |                             |                                        |                                   |                   |            |
|                                                              |                         |                        |                             |                                        |                                   |                   |            |
|                                                              |                         |                        |                             |                                        |                                   |                   |            |
|                                                              |                         |                        |                             |                                        |                                   |                   |            |
|                                                              |                         |                        |                             |                                        |                                   |                   |            |
|                                                              |                         |                        | Edge Device Count: 9        |                                        |                                   |                   |            |
|                                                              |                         |                        | Help                        |                                        | Cancel                            | ок                |            |

3. Select the **Google Cloud Router** from the drop-down menu, and click the *icon* icon to move all selected devices from left to right. Click **OK** to finish.

| Select Devices                         |              |            |                     |          |    |                                     |
|----------------------------------------|--------------|------------|---------------------|----------|----|-------------------------------------|
| Select Devices by: 💿 Device Type 🔾     | Device Group | ⊖ Site     |                     |          |    | 27 Devices Selected                 |
| Google Cloud Router                    | ✓ Search     |            |                     | Q        |    | Sasia-vpc-spoke4(249067765155245    |
| Google Cloud NAT                       | emt IP       | Vendor     | Model               |          |    | oasia-vpc-spoke4(493937754797832    |
| Google Cloud Public Service            |              | Google Clo | Google Cloud Router | <u>^</u> |    | Sasia-vpc-spoke4-cloudrouter(2834   |
| Google Cloud Router                    |              | Google Clo | Google Cloud Router |          |    | 📀 central-cloud-router-1(3385503352 |
| Google Firewall                        |              | Google Clo | Google Cloud Router | ъ        |    | 📀 central-cloud-router-2(4743863124 |
| Google Partner Interconnect            |              | Google Clo | Google Cloud Router |          |    | 📀 central-vpc-hub-cloudrouter-1(807 |
| Google Private Service Connect Endpoin | t            | Google Clo | Google Cloud Router | ъ        | >  | Scloudvpntunnel-router(903709844    |
| Google VPC Router                      |              | Google Clo | Google Cloud Router |          |    | Seast-router-1(30773385345620368    |
| Google VPN Gateway                     | -            | Google Clo | Google Cloud Router | ъ        |    | Seast-router-2(12554324300089908    |
| east-router-1(3077338534562036868)     |              | Google Clo | Google Cloud Router |          | <  | ⊘gcp-router-a(33647971308700226     |
| east-router-2(1255432430008990873)     |              | Google Clo | Google Cloud Router |          | << | Sgcp-router-b(90709173268656219     |
| gcp-router-a(3364797130870022678)      |              | Google Clo | Google Cloud Router |          |    | 📀 netbrain-eveng-router(163135426   |
| gcp-router-b(9070917326865621995)      |              | Google Clo | Google Cloud Router |          |    | Second-org-cloud-router-1(701438    |
| onetbrain-eveng-router(16313542605     |              | Google Clo | Google Cloud Router |          |    | Second-organization-us-central-vp   |
| second-org-cloud-router-1(70143824     |              | Google Clo | Google Cloud Router |          |    | Second-organization-us-east-cloud   |
| second-organization-us-central-vpc2    |              | Google Clo | Google Cloud Router |          |    | serv-proj2-us-west4-cloudvpn(265    |
| second-organization-us-east-cloudro    |              | Google Clo | Google Cloud Router | -        |    | Acons anal2 us control cloudrouter/ |

**Note:** Failure to exclude all the Google Cloud Router devices connected to MPLS may cause the path calculation issue. If you have any issue creating MPLS Cloud in the NetBrain IE system, contact **NetBrain Support**.

Cancel

ОК

# 4. Set Up Benchmark Task to Auto-Update GCP Data

The discovery process only retrieves the basic data of your GCP network and builds L3 topology. After the discovery, you need to set up a NetBrain benchmark task to retrieve all data, including visual spaces and data views.

To create a benchmark for GCP resources, complete the following steps.

- 1. On the Start Page, click **Schedule Task**.
- 2. On the Schedule Discovery/Benchmark tab, click Add Benchmark Task.
- 3. On the **Frequency** tab, define the task frequency.
- 4. On the **Device Scope** tab, check the **Select external API servers to retrieve data** check box and select the API server for GCP.

| al denchmark task                                               |                                     |                                                         |
|-----------------------------------------------------------------|-------------------------------------|---------------------------------------------------------|
| Task Name: Basic System Benchmark Description: Default system b | penchmark task                      |                                                         |
| Frequency Device Scope Retrieve Live Data                       | CLI Commands Addition               | al Operations after Benchmark Plugins Summary           |
| Select Device                                                   | Select external API servers to ret  | trieve data                                             |
| All Devices      Device Group      Site                         | Total Items: 7                      | All API Source Types V Search                           |
| Figure II(5)                                                    | <ul> <li>API Source Type</li> </ul> | Server Name EndPoints Description                       |
| Firewaii(5)                                                     | Google Cloud                        | App_NetBrain_IE 596315864195-hid7fehc Discovery for GCP |
| 🚹 End System(259)                                               | Amazon AWS                          | 07-AWS Lab 041444721655                                 |
| Cloud(14)                                                       | Amazon AWS                          | 05-AWS_Lab_Account_74 747895045325                      |
|                                                                 | Amazon AWS                          | 06-AWS_Lab_Account_07 070113567925                      |
| o Router(35)                                                    | <ul> <li>Microsoft Azure</li> </ul> | 03-Azure Tenant with Tw f8b92556-1265-426e-be           |
|                                                                 | <ul> <li>Microsoft Azure</li> </ul> | 04-Azure Tenant for Cro c6afdece-c96f-4924-82b          |
|                                                                 | Google Cloud                        | 02-GCP - Second Org 744042742179-di8563hg               |
|                                                                 |                                     |                                                         |
|                                                                 |                                     |                                                         |
|                                                                 |                                     |                                                         |

**Note:** It is highly recommended to re-use the "Basic System Benchmark" with a full benchmark task to ensure all GCP-connected physical or virtual devices are selected within the device scope.

5. On the **Retrieve Live Data** tab, select the **Google Cloud Basic Data** check box, keep the default selected GCP NCT tables as they are, and select **BGP Advertised Route Table**.

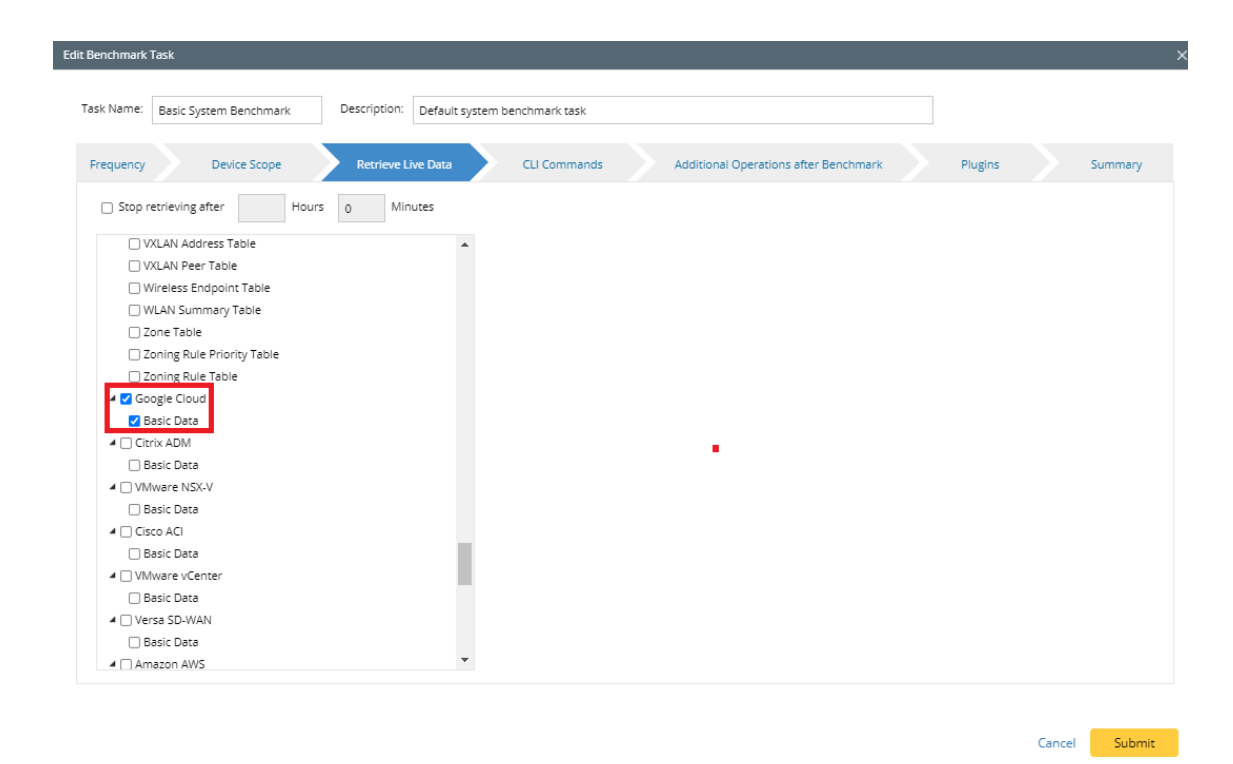

- 6. On the Additional Operation After Benchmark tab, select all the checkboxes for:
  - Update MPLS Cloud
  - Update Public Cloud (Recalculate Google Cloud Virtual Route Table)
  - Update Build Topology

| Name: Basic Syst  | em Benchmark Description: Default system benchmark task                                                                |
|-------------------|----------------------------------------------------------------------------------------------------|
| equency           | Device Scope Retrieve Live Data CLI Commands Additional Operations after Benchmark Plugins Summary                     |
| Update MPLS Cloud | i la la la la la la la la la la la la la                                                                               |
| Enable            | Operation Name                                                                                                    |
| 2                 | Recalculate Cloud                                                                                                    |
| <b>~</b>          | Recalculate Cloud NCT                                                                                                  |
|                   | Recalculate AWS Virtual Route Table Recalculate Azure Virtual Route Table Recalculate Google Cloud Virtual Route Table |
| / Build Topology  |                                                                                                    |
| Enable            | Operation Name                                                                                                    |
| 2                 | IPv4 L3 Topology                                                                                                    |
| <b>Z</b>          | IPv6 L3 Topology                                                                                                    |
|                   | L2 Topology                                                                                                    |
| <b>Z</b>          | L3 VPN Tunnel                                                                                                    |
|                   | Logical Topology                                                                                                    |

- 7. On the **Plugins** tab, add the GCP\_VRT plugin following the steps below:
  - Scroll down to Execution Point: After rebuilding visual space and Click on Add Plugin
  - Navigate to **Built-in Plugins** → NB\_System\_Use
  - Select GCP\_VRT and click "OK"

Cancel Submit

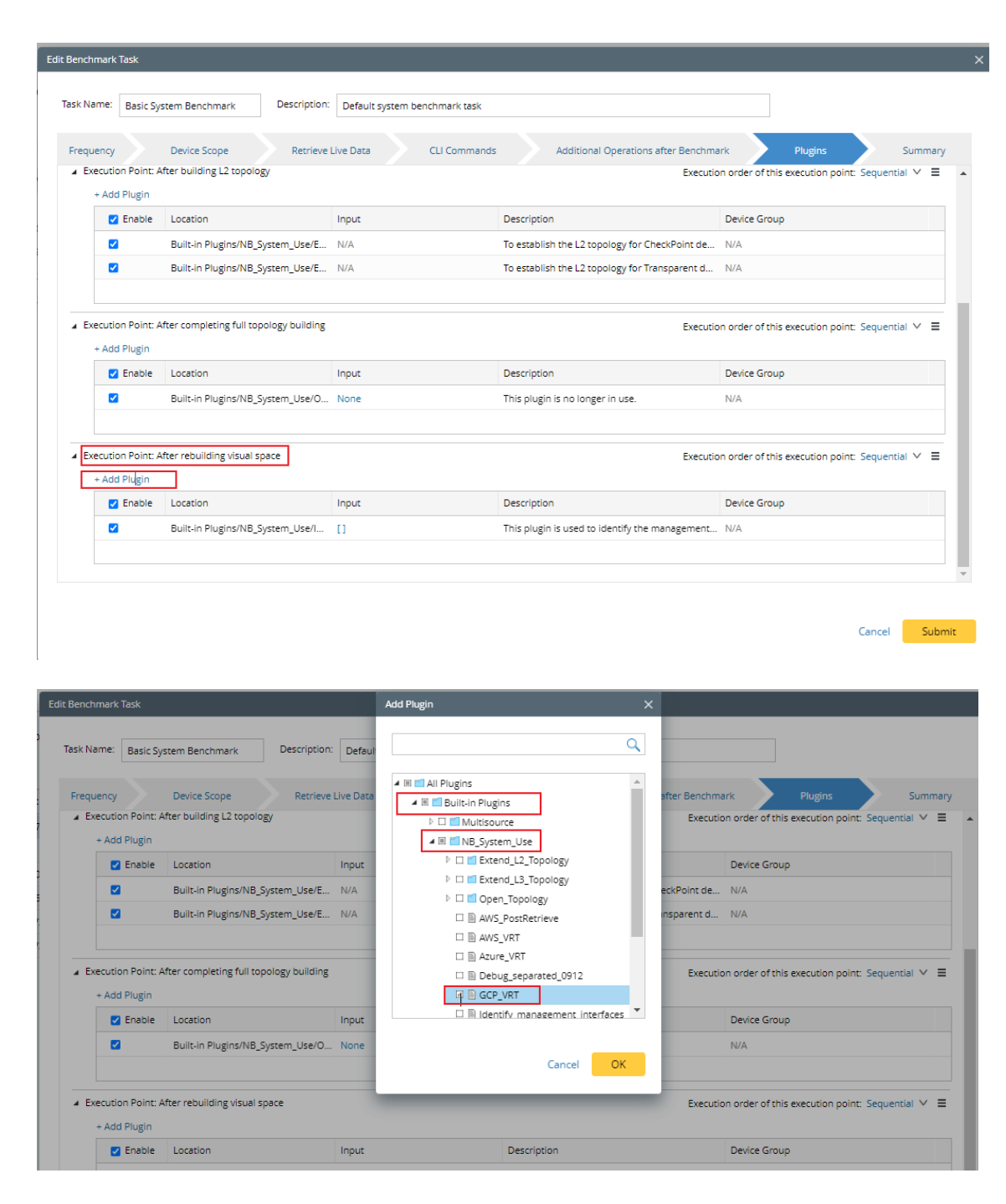

#### 8. Click Submit.

### 5.1. NetBrain Requirements for API Server Setup

- The minimum resource unit for an API Server scope is a Project that includes all the resources under it.
   Therefore, NetBrain does not recommend separating resources under one Project to a different API Server.
- The API Server is associated with an Organization. Use IAM to control the project level of resources API discovery. If you have multiple Organizations, set up at least one API Server for each Organization.